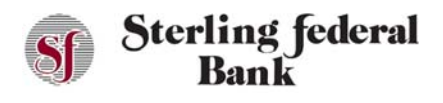

# **Pay a Friend Feature**

The Pay a Friend feature enables you to transfer money to other individuals. This is similar to Venmo, PayPal, or other popular person-to-person payment systems.

# Pay a Friend – Sending Funds

- 1. From the main side-bar menu, click Pay a Friend.
- 2. Click Make a Payment:

| Manage Money             | Pay a Friend          |              | 0 |  |
|--------------------------|-----------------------|--------------|---|--|
| 😚 Transfer Funds         |                       |              |   |  |
| Check Deposit            | MAKE A PAYMENT        | REQUEST MONE | Y |  |
| Payments                 | Payees                | Activity     | ۹ |  |
| Pay Bills                | Payees Payment Method | Account      |   |  |
| Pay Another SFB Customer |                       |              |   |  |
| S External Transfers     |                       |              |   |  |
| Other                    |                       |              |   |  |
| 🕫 RoboSave               |                       |              |   |  |
| Manage Cards             |                       |              |   |  |
| Stop Payment             |                       |              |   |  |
| Secure Messaging         |                       |              |   |  |

- 3. In the Pay From field, select which account you want to pay from.
- 4. In the Pay To field, enter the name of the payee.
- 5. In the Send Method field, choose Email or Mobile phone. This is how the payee will need to verify their information before receiving the funds.
- 6. In the Amount field, enter the amount you want to transfer.
- 7. Click Submit

The next screen summarizes your payment information. Transactions take 2-3 business days to fund after the recipient performs the required steps to accept the payment.

| Cancel                                                                                                    | Proceed                                                                                                    |
|----------------------------------------------------------------------------------------------------|----------------------------------------------------------------------------------------------------|
| I authorize the Service Provid<br>entry to my account as instru<br>I also accept the Terms of Ser<br>service activation. | ler to originate the ACH credit/debi<br>cted. By confirming this transactio<br>rvice presented to me at the time of |
| Frequency: One Time                                                                                                    |                                                                                                    |
| There is no fee associated with                                                                                          | th this transaction.                                                                                                |
| On: 08/10/2018                                                                                                    |                                                                                                    |
| Amount: \$10.00                                                                                                    |                                                                                                    |
| To: ***Mom                                                                                                    |                                                                                                    |
| From: *** (0795)                                                                                                    |                                                                                                    |
| Please confirm your transfer                                                                                             |                                                                                                    |

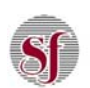

8. Click Proceed to submit your payment for review. The payment appears in the Pending category on the main Pay a Friend screen until it is delivered.

The system returns a confirmation message that the payment information has been submitted successfully.

# **Pay a Friend – Requesting Funds**

- 1. From the main side-bar menu, click Pay a Friend.
- 2. Click Request Money.
- 3. Select the account to which you want the funds deposited.
- 4. In the Receive From field, enter the name of the person from whom you are requesting the payment.
- 5. In the Receive Method field, choose Email or Mobile phone. This is how the other party will receive the request to transfer funds to you.
- 6. In the Amount field, enter the amount you are requesting to be transferred to you.
- 7. Click Submit.
- 8. Click Confirm.

# Pay a Friend – Deleting a Payee

If you no longer wish to send money to or receive money from a payee, you can easily delete the payee.

- 1. From the main side-bar menu, click Pay a Friend.
- 2. Click the icon next to the payee, then click Delete.
- 3. Click Confirm.

# Pay a Friend – Managing Pay a Friend Transactions

The Pay a Friend page enables you to view, edit, and delete existing Pay a Friend transactions.

- 1. From the main side-bar menu, click Pay a Friend.
- 2. Click the Activity tab.
- 3. Click the icon next to the scheduled payment.
  - a. Click Details to view additional information about the payment.
  - b. Click Delete Transfer to cancel the payment.